# Guía de Reseteo de usuario operador Itaú Link Empresa

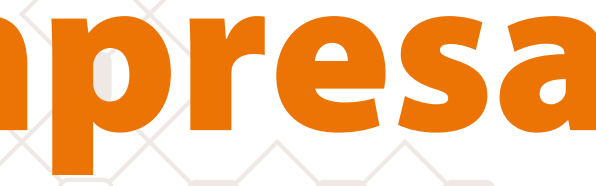

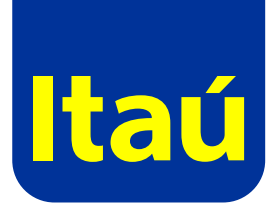

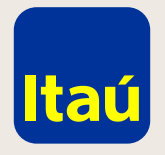

### Itaú Link Empresa / Guía de Reseteo de usuario operador

Ingresá con el usuario administrador y seleccioná la opción Cambio de contraseña sobre el usuario operador que querés modificar:

| Inicio              | Opciones 👻               |           |
|---------------------|--------------------------|-----------|
|                     |                          |           |
| Usuarios y pe       | rmisos                   | ^         |
| Identificación      | Nombre                   |           |
| juancito            | perez Juancito           | 💼 🖉 🗢 â 📼 |
| operadorceci        | Operador Test            | 💼 🖉 🗢 â 📼 |
| firmante02          | test testcito            | 💼 🖉 🗢 â 📼 |
| admin01             | Nom Apel (admin - ref)   |           |
| firmante01          | Nom Apel                 | 🗊 🖉 🗢 â 📼 |
| Mostrando 5 de 17 r | egistros. <u>Ver más</u> |           |
| Configuración       | de servicios             | >         |
| Conliguración       |                          |           |
|                     |                          |           |

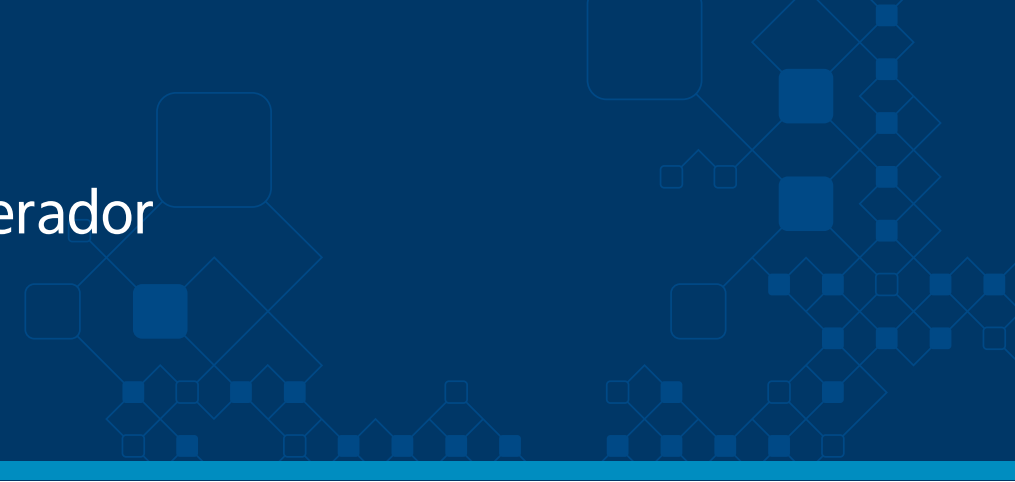

Nom Apel e octubre de 2019 , 11:02 AM

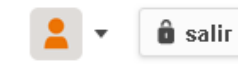

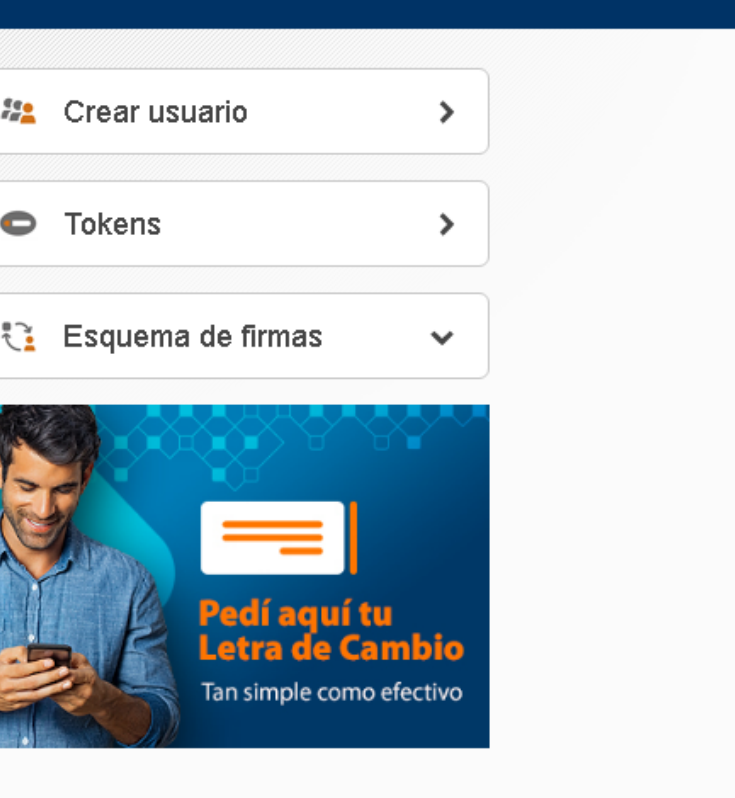

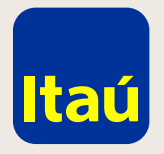

## Itaú Link Empresa / Guía de Reseteo de usuario operador

Ingresá una contraseña provisoria de ocho dígitos.

Recomendamos ingresar "12345678" y luego confirmar:

|  | Itaú                                                                                          |                                            | jueves 24 da |
|--|-----------------------------------------------------------------------------------------------|--------------------------------------------|--------------|
|  | Inicio                                                                                        | Opciones 🗸                                 |              |
|  | Inicio > Usuarios > C<br>Cambio de contras                                                    | ambio de contraseña<br><b>seña</b>         |              |
|  | <b>Usuario: juancit</b><br>Nro. de cliente 66650<br>Nueva contraseña<br>Reingresá la nueva co | <b>0</b><br>52 - TEST 6665052<br>ontraseña |              |
|  | Volver                                                                                        |                                            | Confir       |
|  | <u>Emergencias Bancarias</u>                                                                  | <u>Tarifario</u>                           |              |

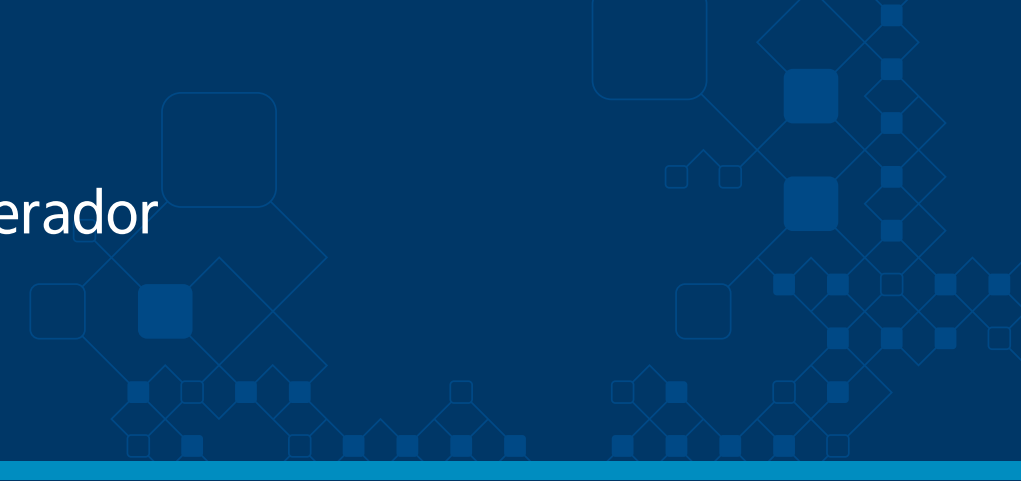

Nom Apel e octubre de 2019 , 11:02 AM 🔹 💼 salir

mar

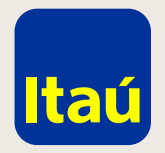

## Itaú Link Empresa / Guía de Reseteo de usuario operador

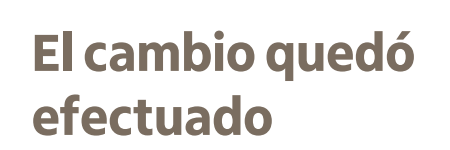

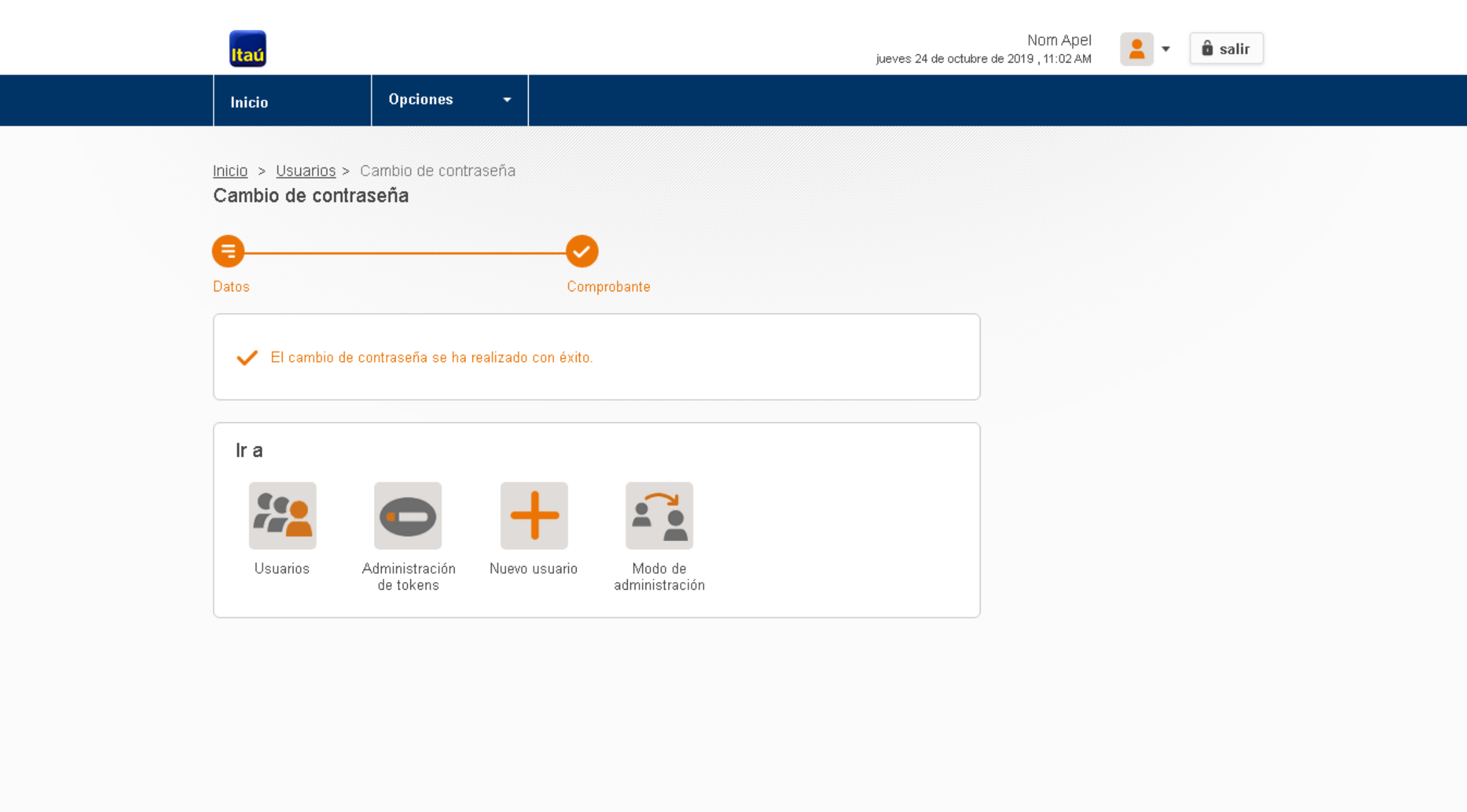

Emergencias Bancarias | Tarifario

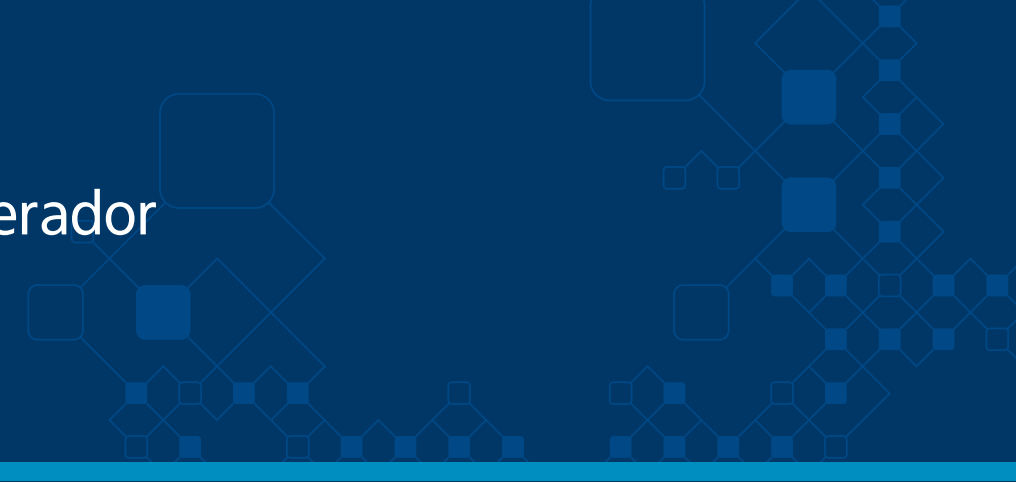

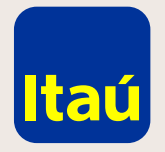

### Itaú Link Empresa / Guía de Reseteo de usuario operador

Ingresá con el usuario operador al que modficaste la contraseña e ingresá la contraseña provisoria "12345678", luego cambiala por una contraseña personal y seleccioná Confirmar:

| Itaú |                                                                           |
|------|---------------------------------------------------------------------------|
|      |                                                                           |
|      | Expiración de contraseña                                                  |
|      | La clave de acceso se encuentra vencida. Debe proceder a crear una nueva. |
|      | Contraseña Actual:                                                        |
|      | Nueva Contraseña:                                                         |
|      | Repetir Contraseña:                                                       |
|      |                                                                           |
|      |                                                                           |
|      |                                                                           |

Emergencias Bancarias | Tarifario

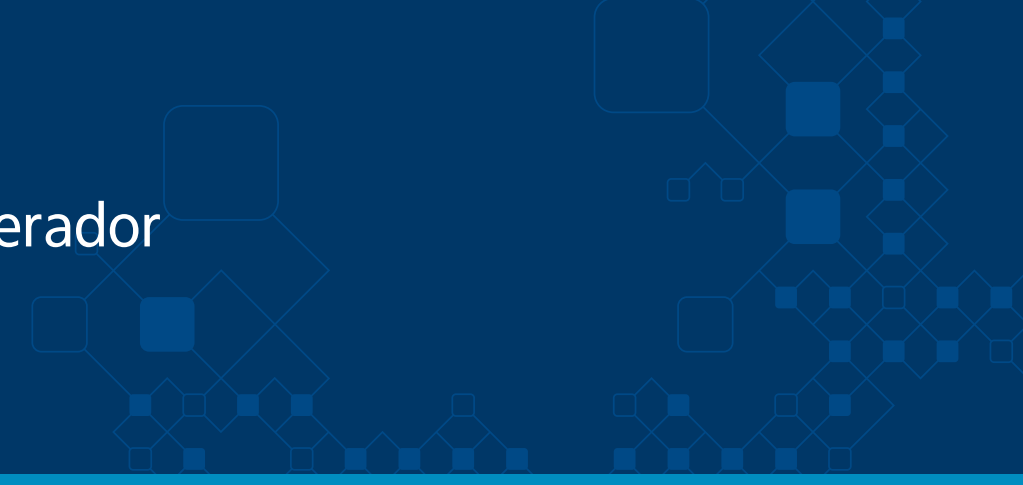

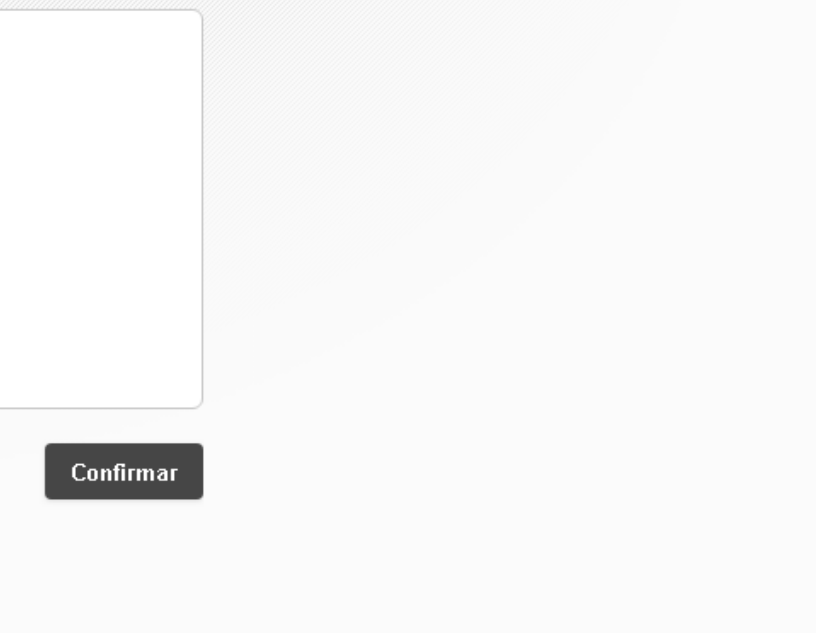

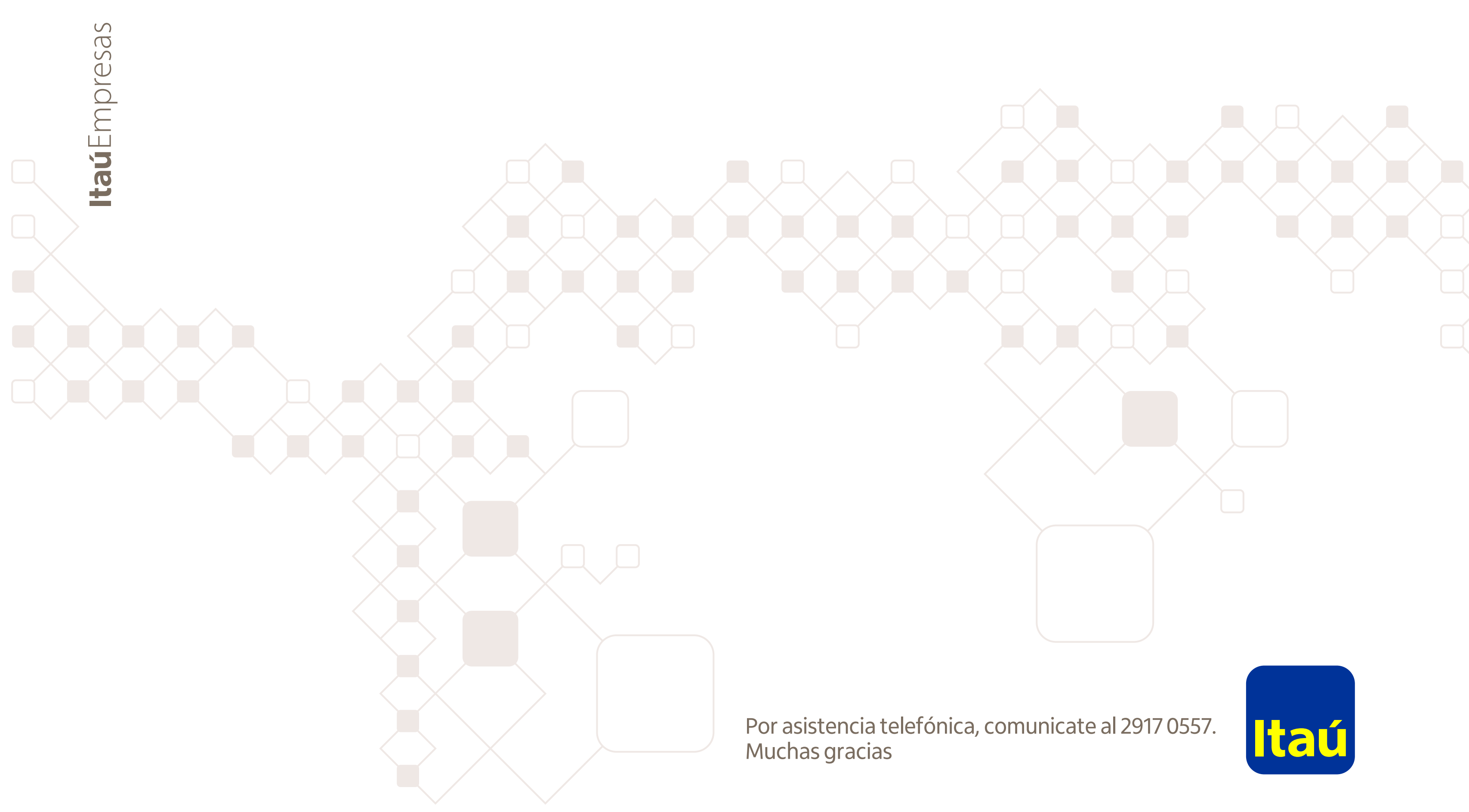